# **REGISTER FOR CLASSES**

Go to www.wtamu.edu and click on the My Buff link located at the top right of the webpage.

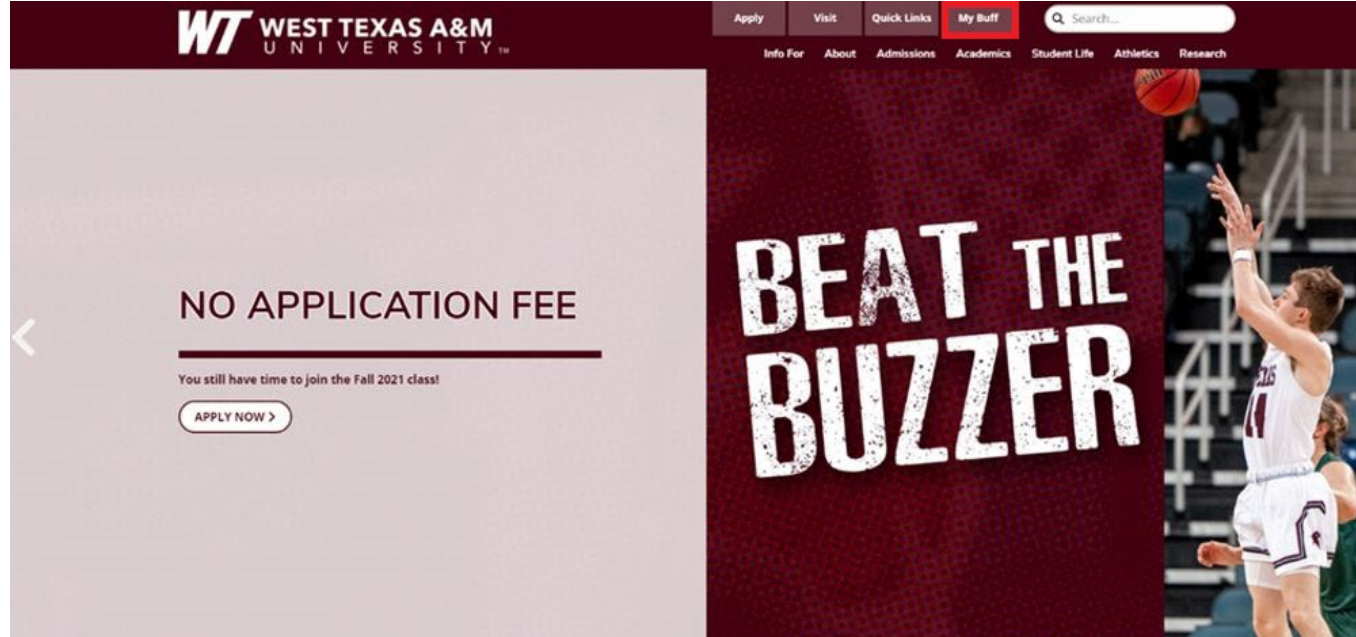

Log in to the Buff Portal using your student username and password.

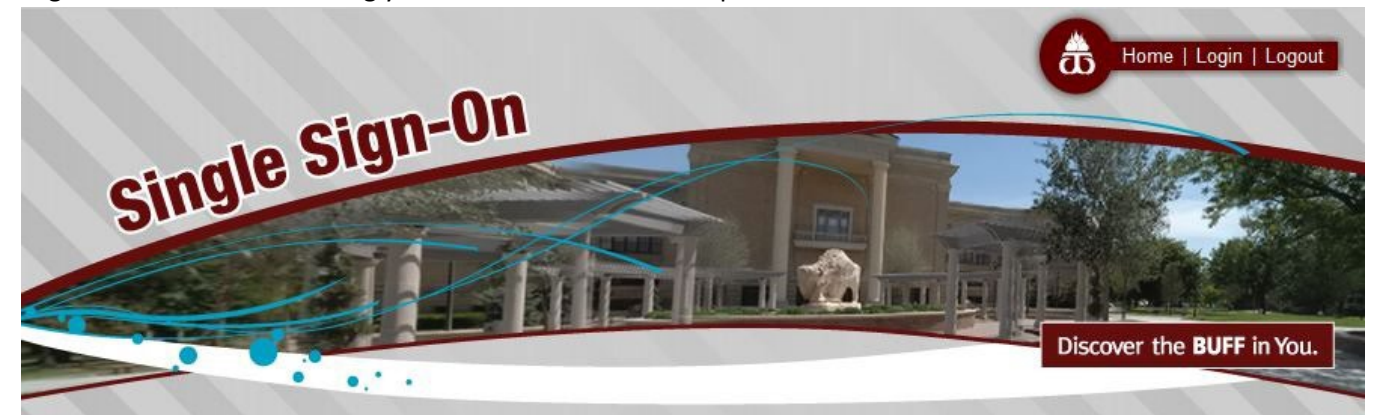

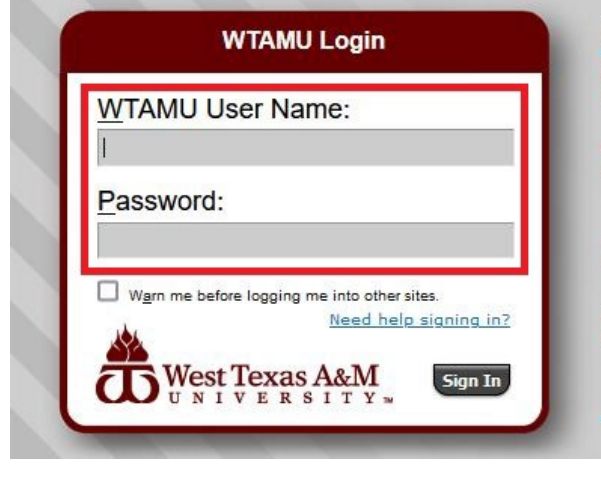

## Please Remember

- Never share your WTAMU passwords with anyone via email, including us! <u>More about phishing...</u>
- Always verify that the address bar appears as below before you login.
- For security reasons, please Log Out and Exit your web browser when you are done accessing services that require authentication!
- If you need assistance, please contact the Information Technology Success Center (Help Desk) at: 806-651-4357 or itsc@wtamu.edu; in case of emergency or network outage, please call the IT after hours support number at: 806-316-9037.

Using the Duo app. authenticate your login with your previously chosen method.

|                                             | choose an aothentication men |                  |
|---------------------------------------------|------------------------------|------------------|
|                                             | Duo Push Recommended         | Send Me a Push   |
| J.                                          | 🛞 Call Me                    | Call Me          |
| s this? 다<br>new device<br>ttings & Devices | Passcode                     | Enter a Passcode |
| 2<br>Due Security                           |                              |                  |

From the Buff Portal main page, select the **Buff Advisor** link in the top right-hand corner.

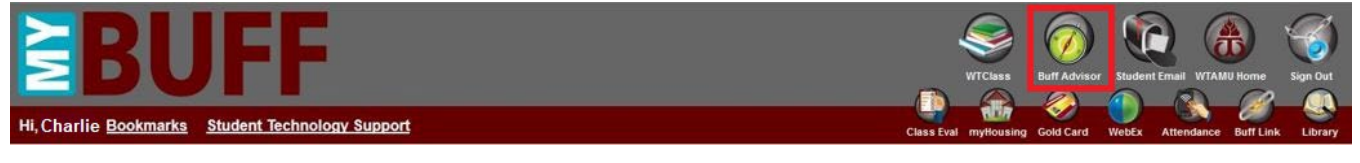

From the Buff Advisor home page, select the **Academics** icon on the left-hand side of the screen. The icon resembles a graduation cap.

| ≡ |                                                                                        | <mark>온 Charlie</mark> ↔ Sign out ⑦ Help                                                                            |
|---|----------------------------------------------------------------------------------------|----------------------------------------------------------------------------------------------------|
| ٠ | Hello, welcome to Buff Advisor!<br>Choose a category to get started.                   |                                                                                                    |
| ۲ | Student Finance<br>Here you can view your latest statement and make a payment online.  | Financial Aid     Here you can access financial aid data. forms. etc.                                               |
| • | Tax Information<br>Here you can change your consent for e-delivery of tax information. | Banking Information<br>Here you can view and update your banking information.                                       |
| • | Employee<br>Here you can manage your bank accounts for e-check payments.               | Student Planning<br>Here you can search for courses, plan your terms, and schedule & register your course sections. |

## Click on Student Planning and then select Plan & Schedule.

| ≡ |                          |                                                                                        | 은 Charlie 다 sign out ⑦ Help                                                                     |
|---|--------------------------|----------------------------------------------------------------------------------------|-------------------------------------------------------------------------------------------------|
| ۴ | Home                     | Hello, welcome to Buff Advisor!<br>Choose a category to get started.                   |                                                                                                 |
| ۲ | Financial Information $$ |                                                                                        |                                                                                                 |
| œ | Employment 🗸 🗸           | Student Finance<br>Here you can view your latest statement and make a payment online.  | Financial Aid     Here you can access financial aid data, forms, etc.                           |
| ø | Academics                | Tax Information<br>Here you can change your consent for e-delivery of tax information. | Banking Information<br>Fiere you can view and update your banking information.                  |
|   | Student Planning         | Employee                                                                               | Student Planning                                                                                |
|   | Planning Overview        | Here you can manage your bank accounts for e-check payments.                           | Here you can search for courses, plan your terms, and schedule & register your course sections. |
|   | Plan & Schedule          | Search for Classes                                                                     | Grades                                                                                          |
|   | My Progress              | Here you can view and search the course catalog.                                       | Mere you can view your grades by term.                                                          |
|   | Search for Classes       | Graduation Overview<br>Here you can view and submit a graduation application.          | Academic Attendance<br>Here you can view your attendances by term.                              |

Use the **Search for Courses** field on the upper-right side of the screen to find the courses for which you want to register. For example, MKT 6352 is the course code and number for a marketing course.

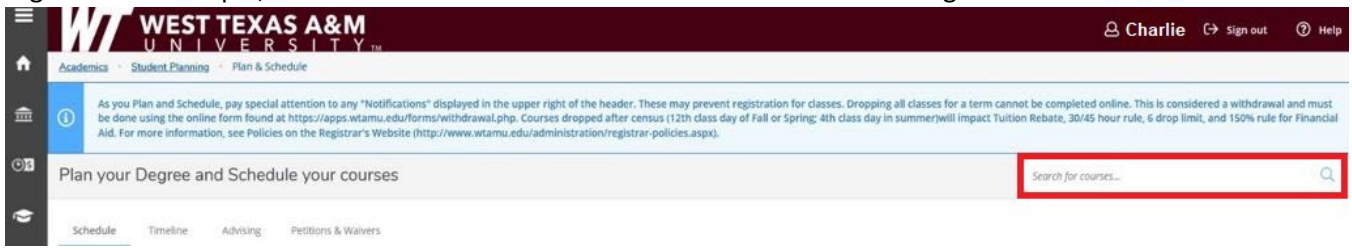

You can use the **Filter Results** menu on the left side of the screen to help narrow your course search. For example you can filter by Term (e.g. Fall 2021), Instructor, Location (e.g. Web-based or On-campus), etc.

|                                                                                                    |                 | A Charlie G                                                                                                    | Sign out                           | ⑦ Help               |
|----------------------------------------------------------------------------------------------------|-----------------|----------------------------------------------------------------------------------------------------|------------------------------------|----------------------|
| Academica · Search for Classes                                                                                                    |                 |                                                                                                    |                                    |                      |
| Course Syllabl                                                                                                    |                 |                                                                                                    |                                    |                      |
| Search for Courses and (<br>Back to Plan & Schedule                                                                                                    | Course Sections | Search for courses                                                                                                    |                                    | Q                    |
| Filter Results                                                                                                    | Hide            | Filters Applied: None                                                                                                    |                                    |                      |
| Availability     Open and Waitlisted Sections     Open Sections Only     Subjects                                                                                | ^               | MKT-6352 SEMINAR DIGITAL MKT (3 Credits) Examination of digital marketing methods including e-commerce, m-commerce, web applications, customer generated content, blogs, search and social networking. Attention to behavior issues, web advertising, security, branding and strategy, emerging technology in marketing, payment systems, and consumer privacy. Requisites: None Offered: Sering Only | Add Course t<br>digital lifestyle. | consumer             |
| AGBE - Ag Business & Economic (2)<br>BUSI - Business (1)<br>CENG - Coll Engineering (1)<br>ECON - Economics (1)<br>DD - Educ Leadership (1)<br>Show All Subjects | 2               | MKT-3352 SPORTS & ENT MKT (3 Credits)<br>Application of basic marketing principles to the marketing of sport and entertainmet, including the dimensions of product pricing, promotion, and the location of these events, in<br>behavior, brand management, relationship marketing, and sponsorships as they pertain to sports and entertainment.<br>Requisites:<br>None                               | Add Course t<br>investigation of   | to Plan              |
| Locations UWEB-BASED (15) ON CAMPUS (8)                                                                                                    | ^               | View Available Sections for MKT-3352                                                                                                    |                                    | ~                    |
| Terms 2021 Fall Semester (14) 2021 Summer 1 Semester (9) 2021 Summer 2 Semester (4)                                                                              | A.              | MKT-3354 HOSP & TOUR MKT (3 Credits)<br>Application of the general marketing principles of product, price, promotion, and place to hospitality and tourism industries. Integration of consumer behavior, branding, the generative and market targeting as they perfain to these industries.<br>Requisities:<br>None                                                                                   | Add Course t<br>eral economy, i    | no Plan<br>marketing |

Once you find the course, make sure the section that you choose will work with your schedule (e.g. check for overlap of work, other courses, etc.). You can view each offered section of a particular course by selecting the **View Available Sections** link.

| =            | G Course Syllabi                                                                                                    |       |                                                              |                                                            |                                      |                                                                                                    |  |  |  |
|--------------|----------------------------------------------------------------------------------------------------|-------|--------------------------------------------------------------|------------------------------------------------------------|--------------------------------------|----------------------------------------------------------------------------------------------------|--|--|--|
| <b>^</b>     | Search for Courses and Course Section                                                                                                    | ns    |                                                              |                                                            |                                      | Search for courses Q                                                                                                    |  |  |  |
|              | Filter Results Hide                                                                                                    | Filte | ers Applied: 2021 Fall Semester X                            | Graduate X                                                 |                                      |                                                                                                    |  |  |  |
| <u>()</u> \$ | Availability                                                                                                    | ^ N   | /KT-6348 SEM MKT STI                                         | RATEGY (3 Credits)                                         |                                      | Add Course to Plan                                                                                                    |  |  |  |
| ۲            | Open and Watilisted Sections     Open Sections Only     Course focus is to develop a unique set of marketing tools and unique competencies for a firm that, through strategic differentiation, leads to a sustainable competitive advantage in the marketplace.     Topic areas include case studies of best practices, internal/external analysis, customer analysis, customer analysis, competitor analysis, market/submarket analysis, and comparative strategy assessment.     Requisites: |       |                                                              |                                                            |                                      |                                                                                                    |  |  |  |
| æ            | Subjects                                                                                                    | ^ C   | ompletion of 18 hours of gradua<br>offered:<br>all, Summer 2 | te business courses or consent of instructor - Must be con | npleted prior to taking this course. |                                                                                                    |  |  |  |
| 3            | EDSP - Generic Special Educat (1)     MKT - Marketing (4)     NURS - Nursing (1)                                                                                                    | [     | View Available Sections for                                  | r MKT-6348                                                 |                                      | ^                                                                                                    |  |  |  |
|              | Locations                                                                                                    | ~     | 2021 Fall Semester                                           |                                                            |                                      |                                                                                                    |  |  |  |
|              | WEB-BASED (5) ON CAMPUS (1)                                                                                                    |       | MKT-6348-70 (5)<br>SEM MKT STRATEGY                          |                                                            |                                      | Add Section to Schedule                                                                                                    |  |  |  |
|              | Terms                                                                                                    | ~     | Seats                                                        | Times                                                      | Locations                            | Instructors                                                                                                    |  |  |  |
|              | 2021 Fall Semester (6)                                                                                                    |       | 12                                                           | TBD<br>8/23/2021 - 12/10/2021                              | WEB-BASED, WEB ONLN                  | Search for courses     Q       Add Course to Plan       ton. leads to a sustainable competitive advantage in the marketplace.       labylist, market/submarket analysis, and comparative strategy assessment.       Add Saction to Schedule       Instructors       R.A.King |  |  |  |
|              | Days of Week                                                                                                    | ^     |                                                              | er som somer Tår i Wila Vå I                               |                                      |                                                                                                    |  |  |  |
|              | Monday (1)<br>Wednesday (1)                                                                                                    |       |                                                              |                                                            |                                      |                                                                                                    |  |  |  |

### Once you have the course section that you want to register for, select the **Add Section to Schedule** link.

| ≡  | i Course Syllabi                                                        |                                                    |                                                                                                    |                                                               |                    |                    |  |  |  |  |  |
|----|-------------------------------------------------------------------------|----------------------------------------------------|----------------------------------------------------------------------------------------------------|---------------------------------------------------------------|--------------------|--------------------|--|--|--|--|--|
| ń  | Search for Courses and Course Section                                   | S                                                  |                                                                                                    |                                                               | Search for courses | ٩                  |  |  |  |  |  |
| €  | Filter Results                                                          | Filters Applied: 2021 Fal                          | Semester ×) Graduate ×)                                                                                                    |                                                               |                    |                    |  |  |  |  |  |
| OS | Availability                                                            | MKT-6348 SEM                                       | MKT STRATEGY (3 Credits)                                                                                                    |                                                               | C                  | Add Course to Plan |  |  |  |  |  |
| ۲  | Open and Waitlisted Sections Open Sections Only                         | Course focus is to dev<br>Topic areas include ca   | e focus is to develop a unique set of marketing tools and unique competencies for a firm that. through strategic differentiation, leads to a sustainable competitive advantage in the marketplace.<br>areas include case studies of best practices, internal/external analysis, customer analysis, competitor analysis, market/submarket analysis, and comparative strategy assessment. |                                                               |                    |                    |  |  |  |  |  |
| ÷  | Subjects                                                                | Completion of 18 hou<br>Offered:<br>Fall, Summer 2 | s of graduate business courses or consent of                                                                                                    | of instructor - Must be completed prior to taking this course |                    |                    |  |  |  |  |  |
| •  | EDSP - Generic Special Educat (1) KT - Marketing (4) NURS - Nursing (1) | View Available                                     | View Available Sections for MKT-6348                                                                                                    |                                                               |                    |                    |  |  |  |  |  |
|    | Locations                                                               | 2021 Fall Semest                                   | er                                                                                                    |                                                               |                    |                    |  |  |  |  |  |
|    | WEB-BASED (5) ON CAMPUS (1)                                             | MKT-6348-70<br>SEM MKT STRAT                       | S<br>GY                                                                                                    |                                                               | Add Section        | on to Schedule     |  |  |  |  |  |
|    | Terms                                                                   | ∧ Seats                                            | Times                                                                                                    | Locations                                                     | Instructors        |                    |  |  |  |  |  |
|    | 2021 Fall Semester (6)                                                  | 12                                                 | TBD                                                                                                    | WEB-BASED, WEB ONLN                                           | R.A.King           |                    |  |  |  |  |  |
|    | Days of Week                                                            | ~                                                  | 8/23/2021 - 12/10/2021                                                                                                    | Lecture                                                       | 20000000 °         |                    |  |  |  |  |  |

A Section Details box will appear providing more information about the course section. Review this information and if this is the section that you want to attend select the **Add Section** button. If it is not then select the Close button to return to the search page.

| <b>A</b> | Academics Search for Classes                                                     |                                             |                                                                                        |                                                                                                    |                                    |                                                                                      |                                                        |
|----------|----------------------------------------------------------------------------------|---------------------------------------------|----------------------------------------------------------------------------------------|----------------------------------------------------------------------------------------------------|------------------------------------|--------------------------------------------------------------------------------------|--------------------------------------------------------|
|          | Course Syllabi                                                                   | Section Details                             |                                                                                        |                                                                                                    |                                    |                                                                                      |                                                        |
|          | Search for Courses and Course Sections                                           | MKT-6348-70 SEM MKT S<br>2021 Fall Semester | IRATEGY                                                                                |                                                                                                    | <b>^</b>                           | Search for courses                                                                   | Q                                                      |
| OF       |                                                                                  | Instructors                                 | R.A.King (rakin                                                                        | ng@wtamu.edu)                                                                                                    |                                    |                                                                                      |                                                        |
| ۲        | Filter Results                                                                   | Meeting Information                         | 8/23/2021 - 12/10/2021<br>WEB-BASED, WEB ONLN (L                                       | .ecture)                                                                                                    |                                    |                                                                                      |                                                        |
| -        | Availability ^ M                                                                 | Dates                                       | 8/23/2021 - 12/10/2021                                                                 |                                                                                                    |                                    |                                                                                      | Add Course to Plan                                     |
| 4        | Open and Waitlisted Sections To To To                                            | Seats Available<br>Credits                  | 12 of 44 Total<br>3                                                                    |                                                                                                    | ferentiation, l<br>etitor analysis | leads to a sustainable competitive advant<br>s. market/submarket analysis, and compa | age in the marketplace.<br>rative strategy assessment. |
| ۲        | Subjects                                                                         | Grading<br>Requisites                       | Graded                                                                                 |                                                                                                    | iurse.                             |                                                                                      |                                                        |
|          | EDSP - Generic Special Educat (1)     MKT - Marketing (4)     NURS - Nursing (1) |                                             | Completion of 18 instructor - Must                                                     | B hours of graduate business courses or consent of<br>be completed prior to taking this course.                                                           |                                    |                                                                                      | ^                                                      |
|          | Locations                                                                        | Course Description                          | Course focus is to develop<br>competencies for a firm th<br>sustainable competitive ac | a unique set of marketing tools and unique<br>hat, through strategic differentiation, leads to a<br>dvantage in the marketplace. Topic areas include case |                                    |                                                                                      |                                                        |
|          | WEB-BASED (5) ON CAMPUS (1)                                                      |                                             | studles of best practices, ir<br>analysis, competitor analys<br>strategy assessment.   | nternal/external analysis, customer analysis, customer<br>sis, market/submarket analysis, and comparative                                                 |                                    | Add S                                                                                | ection to Schedule                                     |
|          | Terms                                                                            | Additional Information                      | WEB-BASED; COURSE END                                                                  | S 11/22/2021                                                                                                    |                                    | Instructors                                                                          |                                                        |
|          | 2021 Fall Semester (6)                                                           | Additional Course Fees                      | Fees listed here are in add<br>Tuition, Business<br>Differential*                      | lition to general tuition and fees charged at registration.<br>\$37.75 per credit                                                                         |                                    | R.A.King                                                                             |                                                        |
|          | Days of Week                                                                     |                                             | * May not apply to all stud                                                            | lents                                                                                                    |                                    |                                                                                      |                                                        |
|          | Monday (1) Wednesday (1)                                                         | с                                           | lose                                                                                   | Add Section                                                                                                    |                                    |                                                                                      |                                                        |

Once your selected course section is added to your plan, you will see a notification on the top right side of the screen. Repeat the steps above to add other courses to your schedule and plan. Once all courses are added continue to the next step.

| • | Academics · Search for Classes                                                 |          |                                                                                                    | MKT-6348-70 has been planned on the schedule.                                                                                     |
|---|--------------------------------------------------------------------------------|----------|----------------------------------------------------------------------------------------------------|----------------------------------------------------------------------------------------------------|
| _ | (i) Course Syllabi                                                             |          |                                                                                                    |                                                                                                    |
|   | Search for Courses and Course<br>< Back to Planning Overview                   | Sections |                                                                                                    | Search for courses Q                                                                                                    |
| ۲ | Filter Results                                                                 | Hide     | Filters Applied: (2021 Fall Semester X) (Graduate X)                                                                                                    |                                                                                                    |
|   | Availability                                                                   | ^        | MKT-6348 SEM MKT STRATEGY (3 Credits)                                                                                                    | Add Course to Plan                                                                                                    |
| - | Open and Waitlisted Sections<br>Open Sections Only                             |          | Course focus is to develop a unique set of marketing tools and unique competencies for a firm that, through strategic differentiation, le<br>Topic areas include case studies of best practices, internal/external analysis, customer analysis, customer analysis, customer analysis, competitor analysis<br>Remulsites | ads to a sustainable competitive advantage in the marketplace.<br>market/submarket analysis, and comparative strategy assessment. |
| 3 | Subjects                                                                       | ~        | Completion of 18 hours of graduate business courses or consent of instructor - Must be completed prior to taking this course.<br>Offered:<br>Fall, Summer 2                                                                                                    |                                                                                                    |
|   | EDSP - Generic Special Educat (1)<br>MKT - Marketing (4)<br>NURS - Nursing (1) |          | View Available Sections for MKT-6348                                                                                                    | ^                                                                                                    |

#### Select the Academics menu, Student Planning, and then Planning & Schedule to finalize your registration.

| ٠            | Academics · Search for Classes |                                                                                                    |  |  |  |  |
|--------------|--------------------------------|----------------------------------------------------------------------------------------------------|--|--|--|--|
| f            | Financial Information 🗸        | Course Syllabi  Search for Courses and Course Sections                                                                                                    |  |  |  |  |
| <u>()</u> \$ | Employment 🗸 🗸                 | Search for courses and Course Sections           < Back to Plan & Schedule                                                                                                    |  |  |  |  |
| ۲            | Academics ^                    | Filter Results Hide Filters Applied: None                                                                                                    |  |  |  |  |
|              | Student Planning 🔨             | Availability MK1*0348 SEM MK1 STRATEGY (3 Credits)<br>Course focus is to develop a unique set of marketplace. Topic areas include case studies of best practices, internal/external analysis, customer analysis, customer analys |  |  |  |  |
| _            | Planning Overview              | Open Sections Only         Requisites:           Subjects         Completion of 18 hours of graduate business courses - Must be completed prior to taking this course.                                                                                                    |  |  |  |  |
|              | Plan & Schedule                | Fall, Summer 2 AGBE - Ag Business & Economic (2) Fall, Summer 2                                                                                                    |  |  |  |  |
|              | My Progress                    | DDS1 - DDSINES (1)     View Available Sections for MKT*6348       C RD1 - Criminal justice (1)     EDR0 - Reading (1)                                                                                                    |  |  |  |  |

Review the courses added to your Plan and Schedule page. Verify that the schedule fits your needs and, assuming everything looks correct (courses, sections, delivery, etc.), either select the **Register Now** button on the upper-right side of the screen to register for all planned courses <u>or</u> select the **Register** button found under each individual section to register for each course individually.

| chedule Timeline Advising Petitions & Waivers                  |        |     |              |              |                    |                     |                   |
|----------------------------------------------------------------|--------|-----|--------------|--------------|--------------------|---------------------|-------------------|
| < > 2021 Fall Semester +                                       |        |     |              |              | Regis              | iter Now            |                   |
|                                                                |        | int |              |              | Planned: 3 Credits | Enrolled: 6 Credits | Waitlisted: 0 Cre |
| Credits: 3 Credits<br>Grading: Graded                          | \$ Sun | Mon | Tue          | Wed          | Thu                | Fri                 | Sat               |
| Instructor: Ingrassia, B<br>8/23/2021 to 12/10/2021            | 7am    |     |              |              |                    |                     |                   |
| V Meeting Information                                          | 8am    |     |              |              |                    |                     |                   |
| Drop                                                           | 9am    |     |              |              |                    |                     |                   |
| View other sections                                            | 10am   |     |              |              |                    |                     |                   |
|                                                                | 11.000 |     |              |              |                    |                     |                   |
| MKT-6348-70: SEM MKT STRATEGY ×                                | 12pm   |     |              |              |                    |                     |                   |
| Completion of 18 hours of graduate business courses or consent | 1pm    |     |              |              |                    |                     |                   |
| of instructor - Must be completed prior to taking this course. |        |     |              |              |                    |                     |                   |
|                                                                | 2pm    |     |              |              |                    |                     |                   |
| V Planned                                                      | 3pm    |     |              |              |                    |                     |                   |
| Credits: 3 Credits<br>Grading: Graded                          | 4pm    |     |              |              |                    |                     |                   |
| 8/23/2021 to 12/10/2021<br>Seats Available: 12                 | 5pm    |     |              |              |                    |                     |                   |
| V Meeting Information                                          | 6pm    |     | HIST-6330-01 | HIST-6392-01 |                    |                     |                   |

Once registered, the Registrar's Office will send a confirmation to your student email that also provides important links, such as payment deadlines and making payments. If this email is not found in your inbox, please be sure to check your clutter/junk folders.

If you have any problems registering or have any questions, please contact the **Registrar's Office** at **registrar@wtamu.edu** or **(806) 651-4911**. You can also visit their website at https://www.wtamu.edu/student-support/registrar/index.html for more information.